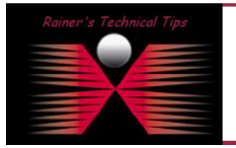

How to configure an Advanced Expert Probe as NetFlow Collector

created by: Rainer Bemsel - Version 1.0 - Dated: Jan/31/2012

There are two types of NetFlow collectors in Observer. In most cases, it will likely be the NetFlow Trending collector being configured. The Trending Collector supports up to 512 NetFlow devices, whereas the NetFlow Collector only supports one NetFlow Device. That means you must add and configure a NetFlow Collector for each NetFlow device in your environment.

The purpose of this document is to outline the required steps to configure Network Instruments Advanced Expert Probe to run as a NetFlow Collector.

### Configure Network Instruments Advanced Expert Probe as a NetFlow Collector

If you are not already connected to a NetFlow Trending collector, redirect on to your local Observer by choosing Actions -> Redirect Probe

After the probe is connected, select the NetFlow collector and right-click. Choose Administer Selected Probe. Log in to the probe

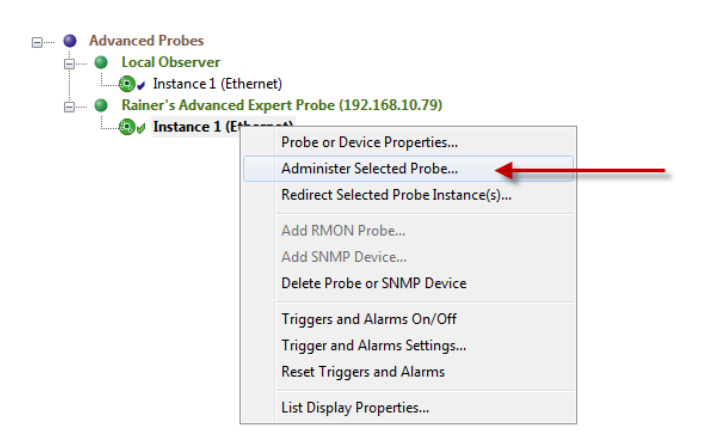

#### Click the New Instance button

| Probe Administration: Rainer's Advanced Expert | Probe (192.168.10.79) |                       |                  | in the second                                                                                                   | 23          |
|------------------------------------------------|-----------------------|-----------------------|------------------|----------------------------------------------------------------------------------------------------|-------------|
| 🎦 New Instance 🛛 Configure Memory 🖉            | Rename 🗙 Delete       |                       |                  | 900 - 100 - 100 - 100 - 100 - 100 - 100 - 100 - 100 - 100 - 100 - 100 - 100 - 100 - 100 - 100 - 100 - 100 - 100 |             |
| ID Probe Instance Name                         | Instance Type         | Packet Capture Buffer | Statistics Queue | Statistics Configuration                                                                                        | Description |
| 1 Instance 1                                   | Probe                 | 16 MB                 | 16 MB            | Medium (default)                                                                                                |             |

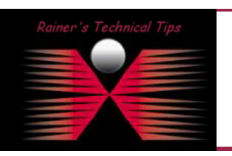

DISCLAIMER

This Technical Tip or TechNote is provided as information only. I cannot make any guarantee, either explicit or implied, as to its accuracy to specific system installations / configurations. Readers should consu each Vendor for further information or support.

Although I believe the information provided in this document to be accurate at the time of writing, I reserve the right to modify, update, retract or atherwise charge the information contained within for any reaso and without notice. This technate has been created after studying the material and / or practical evaluation by myself. All liability for use of the information presented here remains with the user Choose NetFlow Trending collector - Type a name and a description for the collector, and click Next

| Edit Probe Instance<br>Select instance ID, edit name and description. |          |
|-----------------------------------------------------------------------|----------|
| Probe instance ID: 2                                                  |          |
| Instance Type:                                                        |          |
| O Probe                                                               |          |
| NetFlow collector (single flow)                                       |          |
| SFlow collector                                                       |          |
| MPLS Probe                                                            |          |
| NetFlow Trending collector (multiple flows)                           | <u> </u> |
| Probe instance name:                                                  | 2        |
| Probe instance name:<br>Netflow Trending<br>Description:              | 2        |
| Probe instance name:<br>Netflow Trending<br>Description:              | 2        |
| Probe instance name:<br>Netflow Trending<br>Description:              | 2        |
| Probe instance name:<br>Netflow Trending 2<br>Description:            | 2        |
| Probe instance name:<br>Netflow Trending<br>Description:              | 2        |
| Probe instance name:<br>Netflow Trending<br>Description:              | 2        |
| Probe instance name:<br>Netflow Trending<br>Description:              | 2        |
| Probe instance name:<br>Netflow Trending<br>Description:              | 2        |
| Probe instance name:<br>Netflow Trending<br>Description:              | 2        |

Choose a statistics memory configuration. For most users, the default should be sufficient,

| Select the memory allocation and config<br>Observer Statistics. Edit the size of Pac                                                                                                    | uration for<br>ket Capture Buffer.                                                                                                    |
|----------------------------------------------------------------------------------------------------|----------------------------------------------------------------------------------------------------|
| Probe instance name:                                                                                                    | etflow Trending                                                                                                    |
| Packet capture and GigaStor buffer (MB):                                                                                                    | 0 MB                                                                                                    |
| Statistics queue buffer (MB):                                                                                                    | 16 MB                                                                                                    |
| Free Observer reserved memory:                                                                                                    | 968 MB                                                                                                    |
| Note: Parallel processing in Observer require<br>for the statistics queue and packet capture b<br>If a Probe instance function is to collect statis<br>should be allocated to statistics queue buffer<br>Capture or GigaStor, most of the memory sh<br>nay need to reserve 1GB or more for either<br>extractions and the statistic of the statistics<br>is a statistic of the statistic of the statistics<br>is a statistic of the statistic of the statistics<br>is a statistic of the statistic of the statistics<br>is a statistic of the statistic of the statistics<br>is a statistic of the statistic of the statistic of the statistics<br>is a statistic of the statistic of the statistic of the statistics<br>is a statistic of the statistic of the statistic of the statistic of the statistic<br>is a statistic of the statistic of the statistic | s that you allocate sufficient amount of memory<br>uffers.<br>sites, treading or analysis, most of the memory<br>. If a Probe instence is collecting data for Packet<br>ould be allocated to packet capture buffer. You<br>or both of the buffers on a heavily loaded |
| Note: Parallel processing in Observer require<br>for the statistics quue and packet capture b<br>ff a Probe instance function is to collect statist<br>found be allocated to statistics que buffer<br>Capture or GigaStor, most of the memory sh<br>may need to reserve 1GB or more for either of<br>network.<br>Statistics memory configuration:<br>#§ Medium (default)                                                                                                    | s that you allocate sufficient amount of memory<br>uffers.<br>sites, treading or analysis, most of the memory<br>. If a Probe instence is collecting data for Packet<br>ould be allocated to packet capture buffer. You<br>or both of the buffers on a heavily loaded |
| Note: Parallel processing in Observer require<br>for the statistics queue and packet capture b<br>If a Probe instance function is to collect status<br>foculd be allocated to statistics queue buffer<br>Capture or GigaStor, most of the memory sha<br>may need to reserve 1GB or more for either<br>network.<br>Statistics memory configuration:<br>BM Medum (default)<br>View                                                                                                    | s that you allocate sufficient amount of memory<br>uffers.<br>Joba, trending or analysis, most of the memory<br>I. Ta Probe instance is collecting data for Packet<br>puld be allocated to packet capture buffer. You<br>or both of the buffers on a heavily loaded   |
| Vote: Parallel processing in Observer require<br>fr a Probe instance function is to collect stabut<br>fr a Probe instance function is to collect stabut<br>house be allocated to stabistics queue buffer<br>Capture or GigaStor, most of the memory sha<br>may need to reserve 1GB or more for either<br>network.<br>Stabistics memory configuration:<br>ES Medum (default)<br>View                                                                                                    | s that you allocate sufficient amount of memory<br>uffers.<br>Joba, trading or analysis, most of the memory<br>I. Ta Probe instance is collecting data for Packet<br>suid be allocated to packet capture buffer. You<br>or both of the buffers on a heavily loaded    |

Choose a network adapter to use to monitor the NetFlow device.

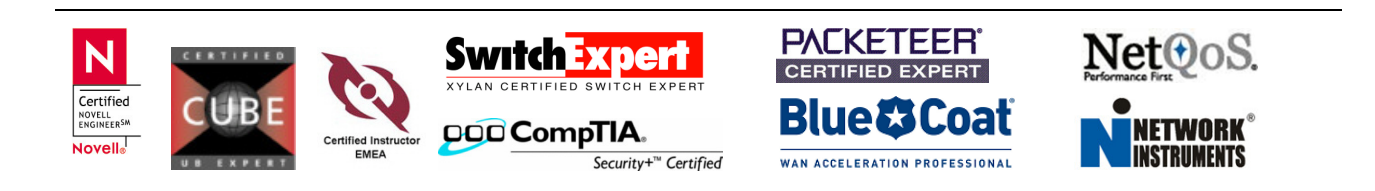

| Select a network Adapt<br>collected Probe instar                                                                                                    | er and Redirection<br>ter from the list. You may redirect<br>ce statistics to a remote Observer.                                                                                                    |              |
|----------------------------------------------------------------------------------------------------|----------------------------------------------------------------------------------------------------|--------------|
| Probe instance name:                                                                                                    | Netflow Trending                                                                                                    |              |
| Data Source(s):                                                                                                    |                                                                                                    |              |
| Note: Please                                                                                                    | define Data Source(s) in Network Trending - Settin                                                                                                    | gs.          |
| Selected network adapter 1<br>Management [Intel(R) PRO<br>Monitor [Intel 8255x-base                                                                                                    | or incoming Flow data:<br>/100 VE Network Connection]<br>I PCI Ethernet Adapter (10/100)]                                                                                                    |              |
| Selected network adapter  <br>Management [Intel(R) PRC<br>Monitor [Intel 8255x-base                                                                                                    | or Incoming Flow data:<br>/100 VE Network Connection]<br>PCI Ethernet Adapter (10/100)]<br>Auto-Sele                                                                                                    | ect Adapter  |
| Selected network adapter (<br>Management [Intel(R) PR(<br>Monitor [Intel 8255x-base<br>Probe Instance Redirect                                                                                                    | or incoming Flow data:<br>/100 VE Network Connection)<br>IPCI Ethernet Adapter (10/100))<br>Auto-Sele                                                                                                    | ect Adapter  |
| Selected network adapter i<br>Management [Intel(8) PRG<br>Monitor [Intel 8255x-base<br>Probe Instance Redirect<br>© Connect remote Prob                                                                                             | or incoming Flow data:<br>/100 VE Network Connection]<br>IPCI Ethernet Adapter (10/100)]<br>Auto-Sele<br>on:<br>e instance to this Observer (192.168.10.231)                                                                                                    | ect Adapter  |
| Selected network adapter 1<br>Management [Intel(R) PRO<br>Monitor [Intel 8255x-base<br>Probe Instance Redirect<br>© Connect remote Prob<br>© Disconnect                                                                             | or incoming Flow data:<br>/100 VE Network Connection)<br>I PCI Ethernet Adapter (10/100)]<br>Auto-Sele<br>on:<br>E instance to this Observer (192, 168, 10, 231)                                                                                                    | sct Adapter  |
| Selected network adapter<br>Management [Intel(8)] PRO<br>Monitor [Intel 8255x-base<br>Probe Instance Redirect<br>© Donnect remote Prob<br>© Disconnect remote Prob<br>© Disconnect a specifie<br>Redirect to a specifie             | or Incoming Flow data:<br>//100 VE Network Connection)<br>I PCI Ethernet Adapter (10/100)]<br>an:<br>e instance to this Observer (192.168.10.231)<br>d IP address or DNS name<br>0.0.0.1<br>0/ved to IP address):                                                                                                    | sct Adapter  |
| Selected network adapter<br>Management (Intel(2) PRO<br>Monitor (Intel 8255x-base<br>Probe Instance Redirect<br>© Connect remote Prob<br>© Disconnect<br>Redirect to a specific<br>(DNS name will be ret<br>© Redirect to Probe's o | or Incoming Flow data:<br>//100 VE Network Connection)<br>IPCI Ethernet Adapter (10/100)]<br>a unit of the second second | er Observer) |

Click Finish

# Step 4 - Configure Network Trending Settings

Ensure your NetFlow Trending collector is selected in the list of probes and choose Trending/Analysis -> Network Trending.

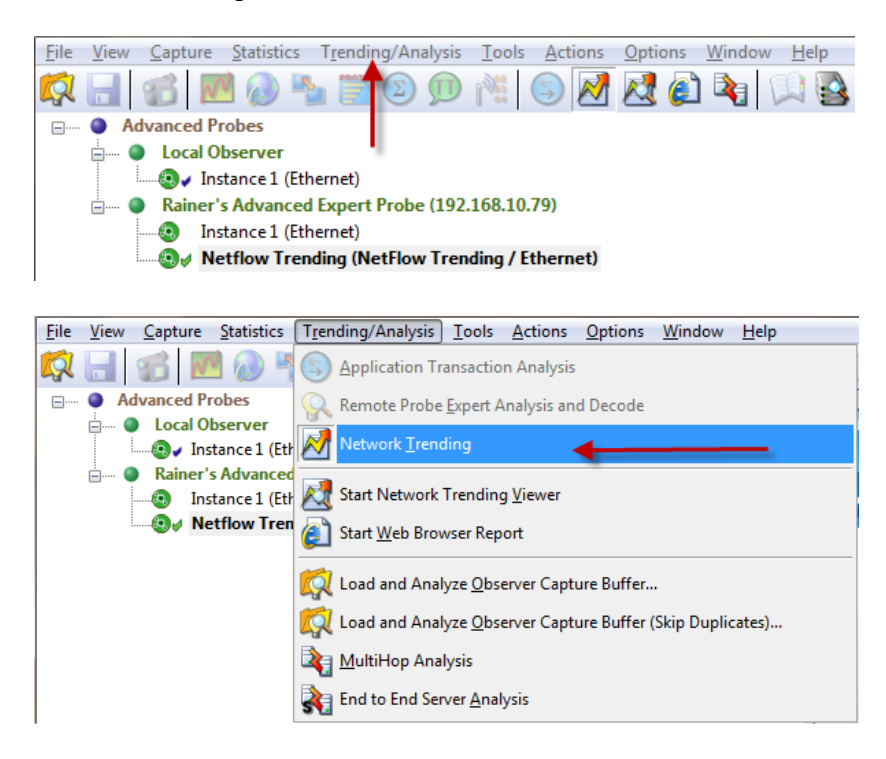

The Network Trending window opens.

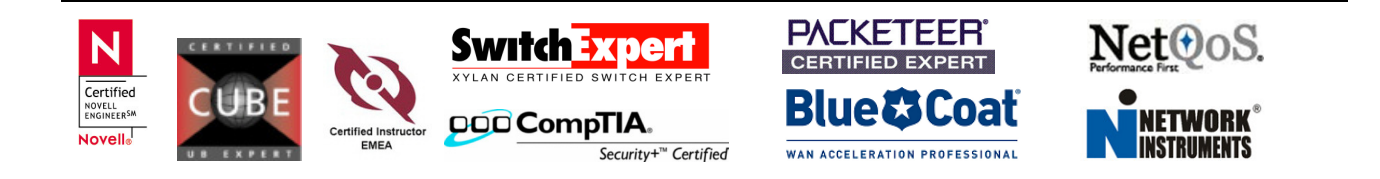

| 🛃 Network Trending - Netflow Trending | / Rainer's Advanced Exper | t Probe                  |                    |       |          |         |       |
|---------------------------------------|---------------------------|--------------------------|--------------------|-------|----------|---------|-------|
| 🕞 Start 📵 Stop 🗉 Settings 🔶           | Ánalysis 🔍 Tools          |                          |                    |       |          |         |       |
|                                       |                           |                          |                    |       |          |         |       |
| Current time:::- Filter: Not usi      | ng filters Schedule: No   | scheduling CPU (per core | %): 0.00 Fifo (%): | 0.00  |          |         |       |
| Start time:::- End time:::-           | Interval (min):           |                          |                    |       |          |         |       |
| IP Pair (Port)                        | Data Source<br>Source ID  | Collect Data by          | Status             | Count | IP Pairs | Packets | Bytes |
|                                       | 1                         | ·                        | 1                  |       |          |         |       |
|                                       |                           |                          |                    |       |          |         |       |
|                                       |                           |                          |                    |       |          |         |       |
|                                       |                           |                          |                    |       |          |         |       |
|                                       |                           |                          |                    |       |          |         |       |
|                                       |                           |                          |                    |       |          |         |       |
|                                       |                           |                          |                    |       |          |         |       |

## Click the Settings button

| 13E     | General Schedule Data Tran    | sfer              |           |                        |                                                  |               |      |
|---------|-------------------------------|-------------------|-----------|------------------------|--------------------------------------------------|---------------|------|
| General | Data Sources:                 |                   |           |                        |                                                  |               | - H  |
|         | Source IP Address A           | Target IP Address | Source ID | UDP Port               | Collect Data by                                  | Description   |      |
|         |                               |                   |           | NetFlow<br>Flow A      | Trending Data Sc<br>gent:                        | ource         |      |
|         |                               |                   |           | Source                 | IP address:                                      | 192 . 168 . 1 | 0.25 |
|         | <                             |                   |           | - Sour                 | ce ID:                                           | 0             |      |
|         | Add Edit                      | . Delete          |           | Destina                | tion IP address:                                 | 192 . 168 . 1 | 0.79 |
|         | Collection Settings:          |                   |           | Destina                | tion port:                                       | 9995          |      |
|         | Statistics collection interva | 1: 10 minutes     | •         | Descript               | tion:                                            |               |      |
|         |                               |                   |           | Collect<br>© Ir<br>© A | : Data by:<br>nterface Index<br>utonomous System | 0             |      |

## Click on Add

Enter your Router IP Address as Source. I don't use a Source ID. Enter the IP Address of your Collector Because Reporter Analyzer is sending data on port 9995, I had to change the default 9996 to 9995.

Click on OK

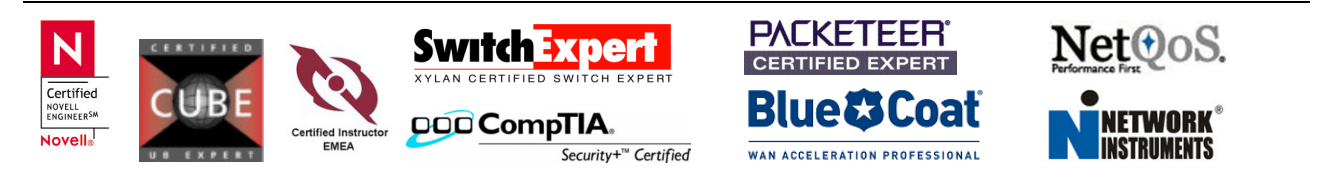

| Gene | eral Schedule Data Tra                                     | ansfer            |           |          |                 |          |
|------|------------------------------------------------------------|-------------------|-----------|----------|-----------------|----------|
|      | Data Sources:                                              | 1                 |           | 1        |                 |          |
|      | Source IP Address A                                        | Target IP Address | Source ID | UDP Port | Collect Data by | Descript |
|      | 192.168.10.254                                             | 192.168.10.79     |           | 9995     | Interface Index |          |
|      |                                                            |                   |           |          |                 |          |
|      |                                                            |                   |           |          |                 |          |
|      |                                                            |                   |           |          |                 |          |
|      |                                                            |                   |           |          |                 |          |
|      |                                                            |                   |           |          |                 |          |
|      |                                                            |                   |           |          |                 |          |
|      |                                                            |                   |           |          |                 |          |
|      |                                                            |                   |           |          |                 |          |
|      | <                                                          |                   |           |          |                 |          |
|      | Add Edit                                                   | Delete            | m         |          |                 |          |
|      | Add Edit Collection Settings:                              | Delete            | m         |          |                 |          |
| ~    | Add Edit Collection Settings: Statistics collection interv | Delete            |           |          |                 |          |

Change the Collection interval to 1 minute. Click on OK to close the Network Trending Settings window

| 🛃 Network Trending - Netflow Trending | / Rainer's Advanced  | Expert Probe       |                     |              |           |         |        | × |
|---------------------------------------|----------------------|--------------------|---------------------|--------------|-----------|---------|--------|---|
| 🜔 Start 🔳 Stop 🗉 Settings 🔍           | Analysis 🛛 🔻 Too     | ls                 |                     |              |           |         |        |   |
|                                       |                      |                    |                     |              |           |         |        |   |
| Current time: 17:24:10 Eilter: Net u  | eing filtere – Cohod | ula: No ochoduling | CPU (per core %): 0 | 00 56        | (%)- 0.00 |         |        |   |
| Start time: 17:24:00 End time: 17:2   | 5:00 Interval (min   | ale. No schedaling | CFU (per core %). U | Filo         | (%). 0.00 |         |        |   |
| Data                                  | Source               |                    | Chabur              | Count        | ID Doite  | Dealers | Dutas  |   |
| IP Pair (Port) 🔺                      | Source ID            | Collect Data by    | Status              | Lount        | IF Pairs  | Packets | Bytes  |   |
| 192.168.10.254->192.168.10.79 (9995)  |                      | Interface Index    | 30%                 | 3 Interfaces | 62        | 2677    | 1.92e6 |   |
|                                       |                      |                    |                     |              |           |         |        |   |

Click on Start to begin monitoring the NetFlow Device

After you have collected some data, click the Analysis button. The View Network Trending data dialog opens. Choose "Transfer and view current day statistics" and click OK. This opens the Network Trending Viewer in a new tab.

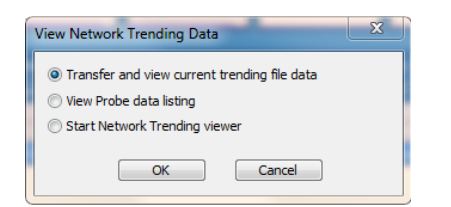

In the Network Trending Viewer you can see for your NetFlow Devices:

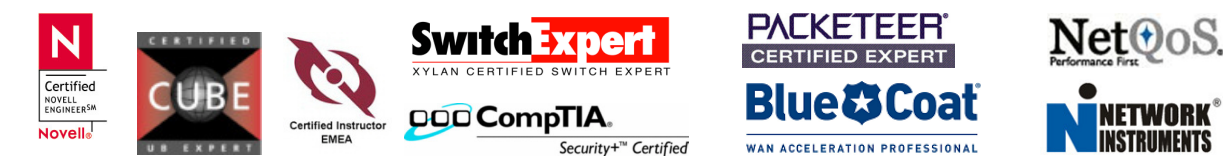

- Station Activity Time
- Top Talkers
- Packet Size Distribution
- Bandwidth Size Utilization

| Ketwork Trending Viewer - Rainer's | Advanced Expert Probe\J   | nstance02\192.168.10.254-> | 192.168.10.79,Port | 9995\IP\2012-0: | 30             |                |              |              |   |     |   |     |         |      |                                                                                                    | C        |      | 8 |
|------------------------------------|---------------------------|----------------------------|--------------------|-----------------|----------------|----------------|--------------|--------------|---|-----|---|-----|---------|------|----------------------------------------------------------------------------------------------------|----------|------|---|
| IIS Go to Previous Day IIS Go to N | ext Day 🔲 Settings        | ▼ View ▼ Tools             | Refresh Report     | t               |                |                |              |              |   |     |   |     |         |      |                                                                                                    |          |      |   |
|                                    | Show data for all time in |                            |                    |                 |                |                |              |              |   |     |   |     |         |      |                                                                                                    |          |      |   |
| 🛓 🧔 Rainer's Advanced Expert Probe | Select statistic ty       | pe:                        |                    |                 |                |                |              |              |   |     |   |     |         |      |                                                                                                    |          |      |   |
| inst Netflow Trending              | All Connections           |                            | -                  |                 |                |                |              |              |   |     |   |     |         |      |                                                                                                    |          |      |   |
| in 192.168.10.254->192.168.        | Stations: 1695 Pa         | ckets: 287292 Bytes: 1     | 28e6               |                 |                |                |              |              |   |     |   |     |         |      |                                                                                                    |          |      |   |
| 🕀 🖵 Interface Index                | Interface                 | T 11 1 1 10 100            | Packets            | Butes           |                | 0.1.1.0        |              |              |   |     |   |     | Time Sp | ban  |                                                                                                    |          |      |   |
| ₽- <b>₽</b> ₽<br>2010 1            | Index                     | Talking to (by IP)         | Total              | Total           | Packets I -> 2 | Packets I <- 2 | Bytes I -> 2 | Bytes I <- 2 | 0 | 2 4 | 6 | 8 1 | 0 12    | 14 1 | 6 18                                                                                                    | 20 27    | 2 24 |   |
| 2012 January                       | 26                        | p578e2a78.dip.t-dialin.net | 67036              | 30.6e6          | 39150          | 27886          | 25.5e6       | 5.14e6 📃     |   |     |   |     |         |      |                                                                                                    |          |      |   |
|                                    | 23                        | 130.119.250.4              | 56695              | 17.7e6 🔜        | 24817          | 31878          | 5.48e6 📕     | 12.2e6       |   |     |   |     |         |      |                                                                                                    | <u> </u> |      |   |
| H. CAN                             | 26                        | 192.168.10.5               | 29157              | 9.10e6 📕        | 16116          | 13041          | 6.23e6       | 2.87e6       |   |     |   |     |         |      |                                                                                                    |          |      |   |
|                                    | 26                        | cupertino.bemsel.home      | 14994 📕            | 9.21e6 📕        | 8784 📕         | 6210 🔳         | 8.39e6 📕     | 829104       |   |     |   |     |         |      |                                                                                                    |          |      |   |
|                                    | 23                        | 192.221.126.254            | 10371 📕            | 9.17e6 📕        | 3455           | 6916 🔳         | 583248       | 8.58e6       |   |     |   |     |         |      | h                                                                                                    |          |      |   |
|                                    | 26                        | reddell.bemsel.home        | 9558               | 5.00e6          | 4894           | 4664           | 4.16e6       | 838698       |   |     |   |     |         |      | - M.                                                                                                    |          |      |   |
|                                    | 26                        | SNUSER-PC                  | 8838 🛔             | 6.56e6          | 5263           | 3575           | 6.01e6 📕     | 547849       |   |     |   |     |         |      |                                                                                                    |          |      |   |
|                                    | 23                        | mta.superchat.at           | 4610               | 573762          | 2404           | 2206           | 180352       | 393410       |   |     |   |     |         |      | - <b>b</b>                                                                                                    |          |      |   |
|                                    | 0                         | cupertino.bemsel.home      | 3782               | 296269          | 0              | 3782 🚦         | 0            | 296269       |   |     |   |     |         | 1    |                                                                                                    | 4        |      |   |
|                                    | 23                        | 173.194.6.102              | 3465               | 3.37e6          | 1229           | 2236           | 51220        | 3.32e6 📕     |   |     |   |     |         |      |                                                                                                    | <b>i</b> |      |   |
|                                    | 23                        | csco-2802-dsl.bemsel.home  | 3146               | 2.21e6          | 1422           | 1724           | 367980       | 1.84e6       |   |     |   |     |         |      | il in the second second second second second second second second second second second second second second se |          |      |   |
|                                    | 23                        | ra2.bemsel.home            | 2894               | 2.10e6          | 2894           | 0              | 2.10e6       | 0            |   |     |   |     |         |      |                                                                                                    |          |      |   |
|                                    | 23                        | mail.spamarrest.com        | 2450               | 2.21e6          | 844            | 1606           | 34610        | 2.17e6       |   |     |   |     |         |      | - i(h                                                                                                    |          |      |   |
|                                    | 23                        | *.13.san.plaxo.com         | 2238               | 97954           | 1120           | 1118           | 49120        | 48834        |   |     |   |     |         |      | i de la composition                                                                                            | 4        |      |   |
|                                    | 0                         | BEMRA01-W7                 | 2001               | 144962          | 0              | 2001           | 0            | 144962       |   |     |   |     |         |      | -                                                                                                    |          |      |   |
|                                    | 23                        | www-10-01-pm1.facebook     | 1944               | 1.46e6          | 816            | 1128           | 209456       | 1.25e6       |   |     |   |     |         |      |                                                                                                    | 1        |      |   |
|                                    | 23                        | myaccount.flukenetworks.c  | 1880               | 1.48e6          | 764            | 1116           | 151718       | 1.32e6       |   |     |   |     |         |      | 1                                                                                                    |          |      |   |
|                                    | 23                        | 194.25.94.179              | 1844               | 1.25e6          | 886            | 958            | 175988       | 1.07e6       |   |     |   |     |         |      |                                                                                                    | 1        |      |   |
|                                    | 23                        | 95.142.109.92              | 1687               | 1.44e6          | 653            | 1034           | 31550        | 1.41e6       |   |     |   |     |         |      | - E                                                                                                    |          |      |   |
|                                    | 23                        | 213.95.79.75               | 1664               | 737658          | 898            | 766            | 148854       | 588804       |   |     |   |     |         |      | - In                                                                                                    |          |      |   |
|                                    | 23                        | www.spin.de                | 1492               | 730884          | 738            | 754            | 120964       | 609920       |   |     |   |     |         |      | 1                                                                                                    |          |      |   |
|                                    | 23                        | a92-122-24-124.deploy.aka  | 1426               | 1.26e6          | 562            | 864            | 78696        | 1.18e6       |   |     |   |     |         |      | 1                                                                                                    |          |      |   |
|                                    | 23                        | cds19.lon9.msecn.net       | 1370               | 1.34e6          | 476            | 894            | 36262        | 1.30e6       |   |     |   |     |         |      | 1                                                                                                    |          |      |   |
|                                    | 23                        | 87.252.216.126             | 1362               | 1.87e6          | 12             | 1350           | 2272         | 1.87e6       |   |     |   |     |         |      |                                                                                                    | 1        |      |   |
| 4 III >>                           | 23                        | cds294.lon9.msecn.net      | 1358               | 1.29e6          | 474            | 884            | 37488        | 1.26e6       |   |     |   |     |         | j.   | 1                                                                                                    |          |      | - |
| Refresh Tree                       | Internet Patro            | IP to IP Pairs (Matrix)    | /                  |                 |                |                |              |              |   |     |   |     |         |      |                                                                                                    |          |      |   |

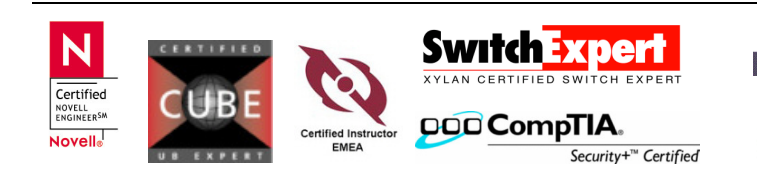

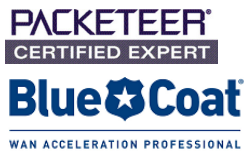

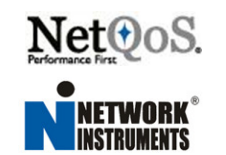

## Configure Network Single NetFlow Collector for live statistics

Live statistics are details about the flow that appear in Observer in as few as five seconds. The kind of NetFlow collector provides the same trending data as above, but it also includes NetFlow statistical data. However, you must configured one NetFlow collector for each NetFlow device you wish to monitor.

If you are not already connected to a NetFlow Trending collector, redirect on to your local Observer by choosing Actions -> Redirect Probe

After the probe is connected, select the NetFlow collector and right-click. Choose Administer Selected Probe. Log in to the probe

Click the New Instance button

| Probe Administration: Rainer's Advanced Expert | Probe (192.168.10.79) |                       |                  | is from the              | 23          |
|------------------------------------------------|-----------------------|-----------------------|------------------|--------------------------|-------------|
| 🐴 New Instance 🛛 Configure Memory 📲            | Rename 🗙 Delete       |                       |                  |                          |             |
| ID Probe Instance Name                         | Instance Type         | Packet Capture Buffer | Statistics Queue | Statistics Configuration | Description |
| 1 Instance 1                                   | Probe                 | 16 MB                 | 16 MB            | Medium (default)         |             |

Choose NetFlow collector (single flow) and give it a name.

| •                | ]                  |                    |                    |
|------------------|--------------------|--------------------|--------------------|
| •                | ]                  |                    |                    |
|                  | J                  |                    |                    |
|                  |                    |                    |                    |
|                  |                    |                    |                    |
| ow) 🖌            |                    |                    | 1                  |
|                  |                    |                    |                    |
|                  |                    |                    |                    |
| (multiple flows) | )                  |                    |                    |
|                  |                    |                    |                    |
| •                |                    |                    | 2                  |
|                  |                    |                    |                    |
|                  |                    |                    |                    |
|                  |                    |                    |                    |
|                  |                    |                    |                    |
|                  |                    |                    |                    |
|                  |                    |                    |                    |
|                  |                    |                    |                    |
|                  |                    |                    |                    |
|                  |                    |                    |                    |
|                  |                    |                    |                    |
|                  | · (multiple flows) | r (multiple flows) | · (multiple flows) |

Click on Next

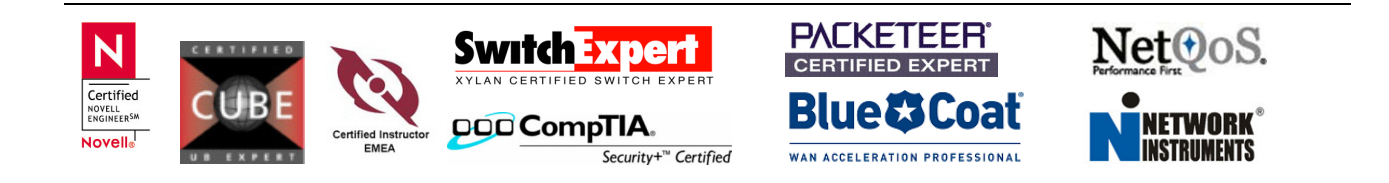

| Edit Probe Instance                                                                                                    | 23                                                                                                    |
|----------------------------------------------------------------------------------------------------|----------------------------------------------------------------------------------------------------|
| Configure Observer/Probe Instance M<br>Select the memory allocation and configu<br>Observer Statistics. Edit the size of Pack                                                                                                    | emory aration for et Capture Buffer.                                                                                                    |
| Probe instance name: Net                                                                                                    | Flow Live Statistics                                                                                                    |
| Packet capture and GigaStor buffer (MB):                                                                                                    | 0 MB                                                                                                    |
| Statistics queue buffer (MB):                                                                                                    | 16 MB                                                                                                    |
| Free Observer reserved memory:                                                                                                    | 952 MB                                                                                                    |
| If a Probe instance function is to collect statis<br>should be allocated to statistics queue buffer.<br>Capture or GigaStor, most of the memory sho<br>may need to reserve 1GB or more for either o<br>network.<br>Statistics memory configuration: | cc, trenuing or analysis, most of the memory<br>If a Probe instance is collecting data for Packet<br>uld be allocated to packet capture buffer. You<br>r both of the buffers on a heavily loaded |
| Hedium (default)                                                                                                    | •                                                                                                    |
| View                                                                                                    |                                                                                                    |
| < Back                                                                                                    | Next > Cancel Help                                                                                                    |

Choose a statistics memory configuration. For most users, the default should be sufficient. Click on Next

| Select Network Adapter a<br>Select a network adapter<br>collected Probe instance                                                                                                    | and Redirection<br>r from the list. You may redired<br>statistics to a remote Observe                                                                                                    | ct er.                                                                           |
|----------------------------------------------------------------------------------------------------|----------------------------------------------------------------------------------------------------|----------------------------------------------------------------------------------|
| robe instance name:                                                                                                    | NetFlow Live Statis                                                                                                    | tics                                                                             |
| Data Source (DNS names will                                                                                                    | be resolved to IP addresses):                                                                                                    |                                                                                  |
| Flow source IP address or<br>DNS name:                                                                                                    | 192.168.10.254                                                                                                    | SNMP Settings                                                                    |
| Source ID:                                                                                                    | 0                                                                                                    | Collect Data by:                                                                 |
| Flow destination IP address<br>or DNS name:                                                                                                    | 192.168.10.79                                                                                                    | Interface Index     Autonomous System                                            |
| Flow destination port:                                                                                                    | 9995                                                                                                    |                                                                                  |
| elected network adapter for i<br>Management [Intel(R) PRO/1(<br>Monitor [Intel 8255x-based Po                                                                                                    | ncoming Flow data:<br>00 VE Network Connection]<br>CI Ethernet Adapter (10/100)]                                                                                                    |                                                                                  |
| elected network adapter for i<br>Management [Intel(R) PRO/11<br>Monitor (Intel 8255x-based Pr                                                                                                    | ncoming Flow data:<br>00 VE Network Connection]<br>CI Ethernet Adapter (10/100))                                                                                                    |                                                                                  |
| elected network adapter for<br>Janagement [Intel(R) PRO/11<br>Jonitor [Intel 8255x-based Pr                                                                                                    | ncoming Flow data:<br>20 VE Network Connection]<br>CI Ethernet Adapter (10/100)]                                                                                                    | Auto-Select Adapter                                                              |
| elected network adapter for i<br>danagement [Intel(R) PRO/11<br>frontor [Intel 8255x-based Pl<br>Probe Instance Redirection:<br>© Connect remote Probe in                                                                                                    | ncoming Flow data:<br>10 VE Network Connection]<br>CI Ethernet Adapter (10/100)<br>Istance to this Observer (192                                                                                    | Auto-Select Adapter                                                              |
| elected network adapter for i<br>danagement [Intel(R) PRO/11<br>frontor [Intel 8255x-based Pl<br>Probe Instance Redirection:<br>© Connect remote Probe in<br>© Disconnect                                                                                                    | ncoming Flow data:<br>10 VE Network Connection]<br>CI Ethernet Adapter (10/100)<br>Istance to this Observer (192.                                                                                   | Auto-Select Adapter<br>168. 10. 231)                                             |
| elected network adapter for i<br>lanagement [Intel(R) PRO/II<br>forntar [Intel 8255x-based Pl<br>Probe Instance Redirection:<br>© Connect remote Probe in<br>© Disconnect<br>© Redirect to a specified IF<br>(DNS name ville persol)                                              | ncoming Flow data:<br>10 VE Network Connection]<br>c1 Ethernet Adapter (10/100)<br>istance to this Observer (192.<br>2 address or DNS name<br>ed to IP address):                                    | Auto-Select Adapter<br>168.10.231)<br>0.0.0.1                                    |
| elected network adapter for i<br>Management [Intel(R) PRO/1(<br>Monitor [Intel 8255x-based P<br>Probe Instance Redirection:<br>© Connect remote Probe in<br>© Disconnect<br>© Disconnect<br>© Redirect to a specified IF<br>(DNS name will be resolv<br>© Redirect to Probe's own | ncoming Flow data:<br>20 VE Network Connection]<br>CI Ethernet Adapter (10/100)<br>astance to this Observer (192.<br>P address or DNS name<br>ed to IP address):<br>Observer (if redirecting an Ins | Auto-Select Adapter<br>168. 10. 231)<br>0.0.0.1<br>itance from another Observer) |

IN the Data Source section, type the IP Address of the NetFlow device you want to monitor. Choose a UDP ports. The default is 9996. If necessary, set the Source ID. The Source ID guarantee uniqueness for all flows exported from a particular device. The format of this field is vendor specific. Collector devices should us the combination of the source IP address plus the Source ID field to associate an incoming NetFlow export packet with a unique collector of NetFlow on a particular device.

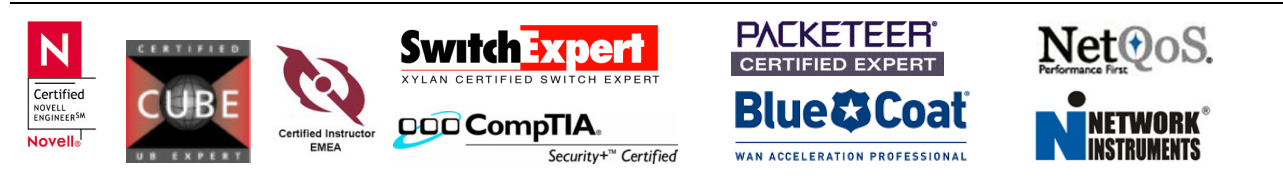

Click the SNMP Settings button to tell Observer how SNMP is configured on your devices.

| SNMP settings will be<br>about NetFlow device | used to get information ports in the Discovery Mode window. |  |
|-----------------------------------------------|-------------------------------------------------------------|--|
| IP address:                                   | 192 . 168 . 10 . 254                                        |  |
| Timeout:                                      | 5 econds                                                    |  |
| Retries:                                      | 3 🚔 times                                                   |  |
| SNMP version:                                 | SNMPv2                                                      |  |
| Security user name:                           |                                                             |  |
| Auto-discover Context                         | Engine ID                                                   |  |
| Context engine ID:                            | HEX                                                         |  |
| Community string:                             | public                                                      |  |
| SNMPv3 Security                               |                                                             |  |
| Apply USM key localized                       | ation to passwords                                          |  |
| Authentication protocol:                      | noAuth (none) 👻                                             |  |
| Authentication password                       | (key):                                                      |  |
| Privacy protocol:                             | noPriv (none)                                               |  |
| Privacy password (key):                       |                                                             |  |
| Authentication time wind                      | ow (seconds):                                               |  |

SNMPv1, v2 & v3 are supported. Click on OK to return to previous window. Finally, choose the network adapter to use to monitor the NetFlow device and click finish. It's now OK to close the Probe Administration window.

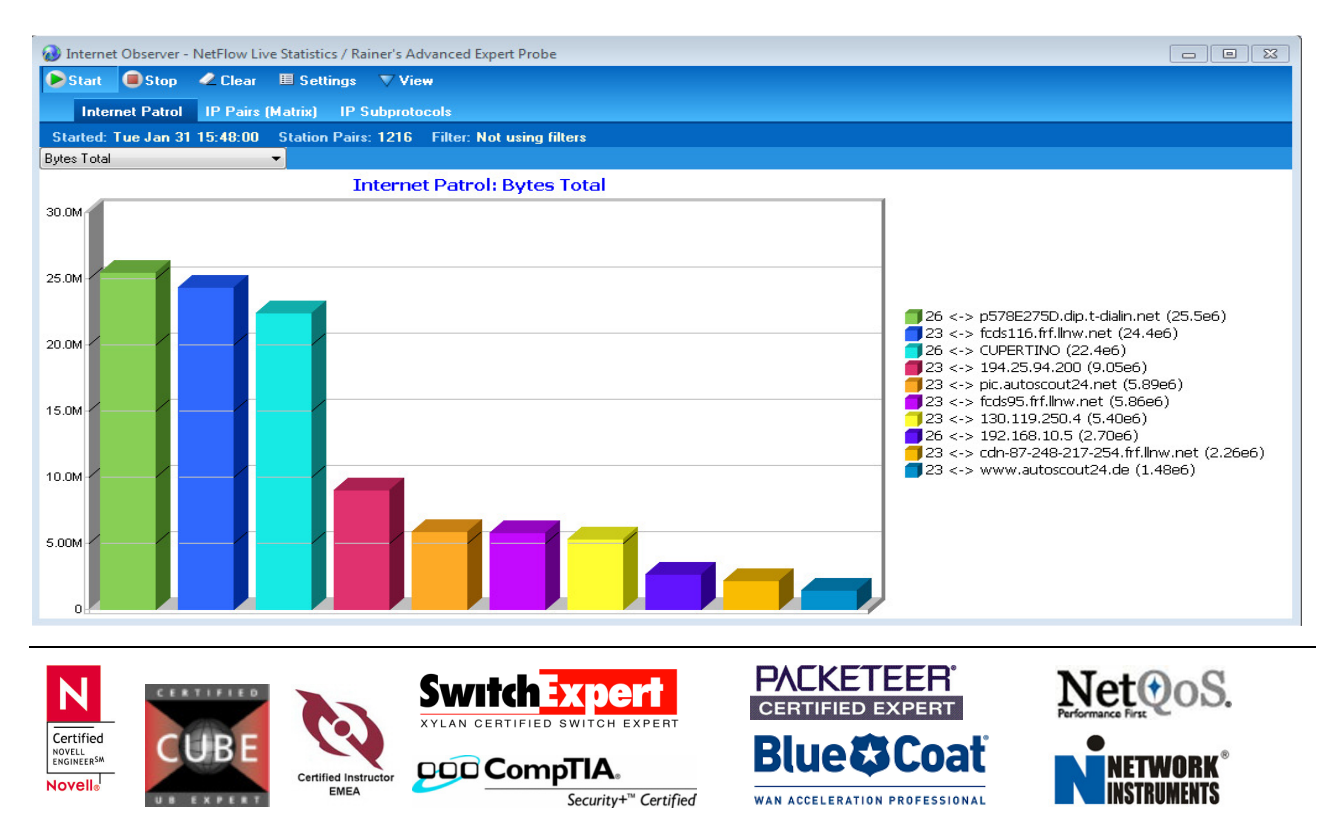